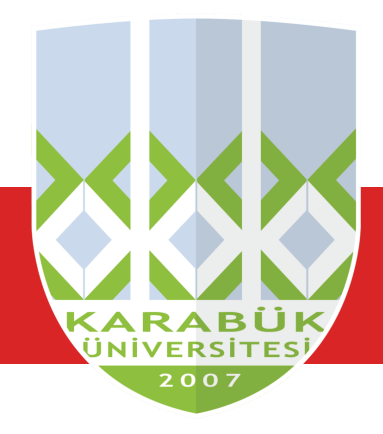

## YABANCI UYRUKLU ÖĞRENCİ

## ONLİNE BAŞVURU FORMU

Sisteme giriş için işlem sırası ve başvuru formunu doldurma aşaması aşağıda görüntülü anlatılmıştır.

*http://193.140.9.43/Register.aspx* adresinden sisteme kayıt olabilirsiniz. Sisteme kayıt olurken bir Kullanıcı Adı ve Şifre girmeniz gerekmektedir.

| Not | a member yet? Sign up/Kayıt Olun |  |
|-----|----------------------------------|--|
|     | KARABLA<br>TUT                   |  |
| 4   | Usemame/Kulianıcı Adı            |  |
| •   | Password/Şifre                   |  |
| Log | in/Giriş                         |  |
|     |                                  |  |

*http://193.140.9.43/Login.aspx* adresinden sisteme giriş yapabilirsiniz.

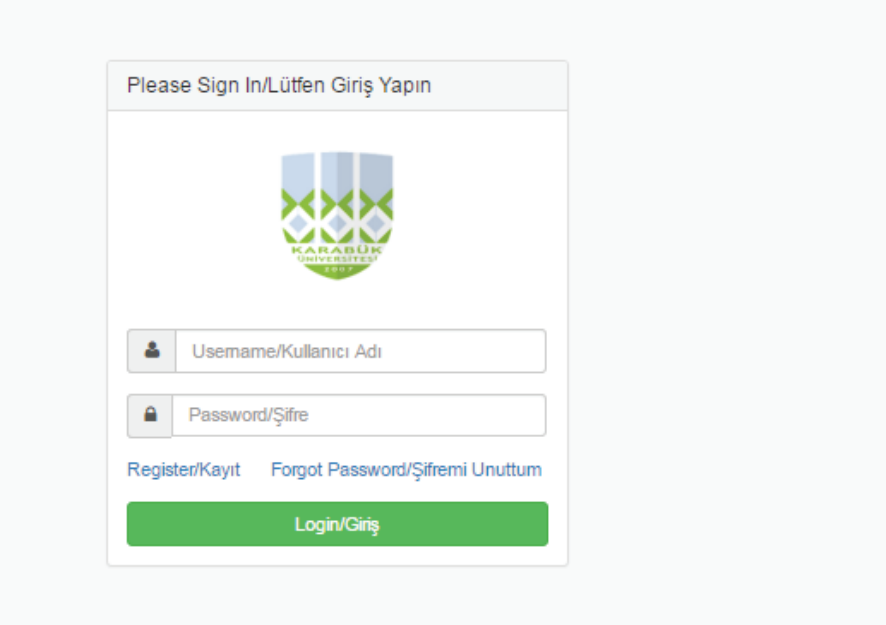

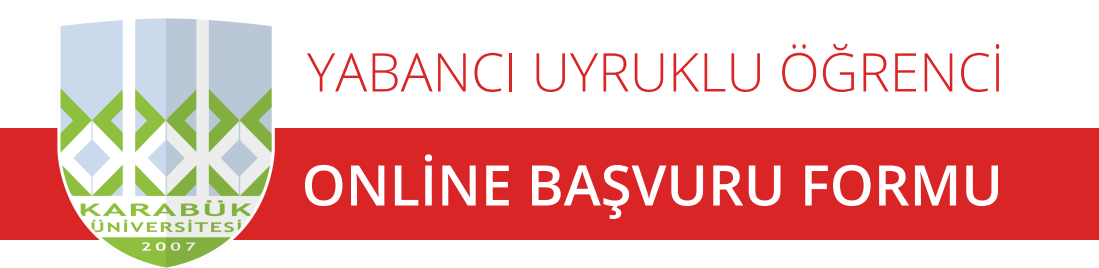

Sisteme giriş yapıldığında ilk olarak Kimlik bilgilerinin girilmesi istenecektir. Fotoğraf dahil olmak üzere alanların doldurulması gerekmektedir. Tüm bilgiler doldurulduktan sonra Kaydet butonuna basılması gerekmektedir.Bu alanın doldurulması zorunludur.

| Kimlik(Identity) Eğitim(Education) Sınavlar(Exams) Program Seçimi |                                        | 👤 kbu 👻 |
|-------------------------------------------------------------------|----------------------------------------|---------|
| Kimlik Bilgileri/Personel Information                             | eri doldurunuz.                        |         |
| TC Kimlik No-Pasaport No/TC Identity Number-Passaport<br>Number   | Uyruk/Citizen                          |         |
| TCPasaport                                                        | Seçiniz                                |         |
| Ad/Name<br>Ad                                                     | Doğum Tarihi                           |         |
| Soyad/Surname                                                     | Adres                                  |         |
| Baba Adı/Name of Father                                           | Ulke(Adres)/Country of Address Seciniz |         |
| Baba Adı<br>Ana Adı/Name of Mother                                | CepTelefonu/Mobile Number              |         |
| Ana Adu<br>Cincivet/Gender                                        | Eposta Adresi/Email                    |         |
| Seçiniz *                                                         | Resim/Picture                          |         |
| Doğum Yeri/Place of Birth Doğum Yeri                              | Dosya Seç Dosya seçilmedi              |         |
|                                                                   | Kaydet / Save                          |         |
|                                                                   |                                        |         |

Üst Menüden Eğitim linkine tıklanarak eğitim bilgileri girilir. Bu alanın doldurulması zorunludur.

| Kimlik(Identity) | Eğitim(Education) Sınavlar(Exams) Program Seçin           |                                   | 👤 kbu 🛨 |
|------------------|-----------------------------------------------------------|-----------------------------------|---------|
|                  | Eğitim Bilgileri/Education Information Lütfen aşağıdaki b | ilgileri doldurunuz.              |         |
|                  | Lise Adı/High School Name                                 | Diploma Notu/Grade Point average  |         |
|                  | Lise                                                      | DiplomaNotu                       |         |
|                  | Ŭlke/Country                                              | Diploma Tarihi/Year of Graduation |         |
|                  |                                                           |                                   |         |
|                  |                                                           | Kaydet / Save                     |         |
|                  | L                                                         |                                   | J       |

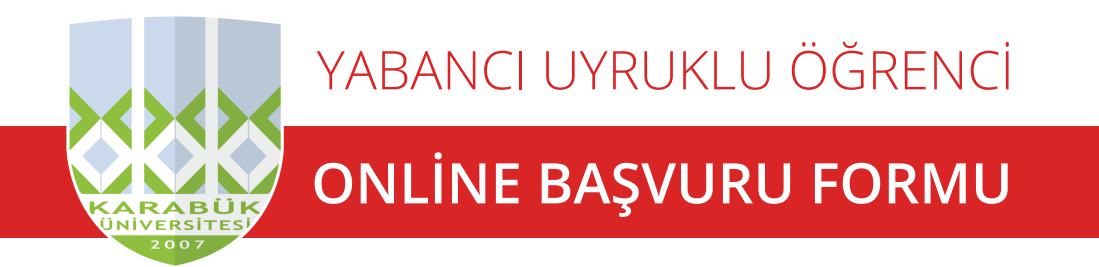

Üst Menüden Sınav linkine tıklanarak daha önce girilmiş Listede belirtilen sınav sonucu varsa bilgileri girilir. Yanlış bilgiler girilirse kayıt aşamasında sorun olacağından yanlış bilgi girilmemelidir.. Bu alanın doldurulması zorunlu değildir.

| Action | SinavID | SinavAdi             | SinavSonucu          | SinavTarihi          | - |
|--------|---------|----------------------|----------------------|----------------------|---|
| Ø      | 754     | SAT 1                | Seçilmedi/Unselected | Seçilmedi/Unselected | - |
| Ø      | 755     | ACT                  | 70                   | 22-03-2016           |   |
| Ø      | 756     | GCE (A LEVEL SINAVI) | Seçilmedi/Unselected | Seçilmedi/Unselected |   |
| Ø      | 757     | IB                   | Seçilmedi/Unselected | Seçilmedi/Unselected |   |
| Ø      | 758     | ABITUR               | Seçilmedi/Unselected | Seçilmedi/Unselected |   |
|        |         |                      |                      |                      |   |

Üst Menüden Program Seçimi linkine tıklanarak buradan maksimum 5 program seçilir ve alttaki Kaydet butonuna basılır. Seçilen Programlarda değişiklik yapılmak istenirse İptal butonuna basılarak değişiklikler silinip, seçim yapıldıktan sonra tekrar Kaydet butonuna basılarak seçilen programlar değiştirilebilir.

|     | Ki          | mlik(Identity)           | Eğitim(Education) Sınavlar(Exams)           | Program Seçimi                                                                                                    | 👤 kbu 🛨                                                                                                    |
|-----|-------------|--------------------------|---------------------------------------------|----------------------------------------------------------------------------------------------------|----------------------------------------------------------------------------------------------------|
| Del | KontenjanID | Birim Adı                | Program Adı                                 | Mühendislik     Michaelislik                                                                                                    | A                                                                                                    |
| â   | 131         | Mühendislik<br>Fakültesi | Elektrik-Elektronik<br>Mühendisliği         | Mühendislik Fakültesi • • Mühendislik<br>Fakültesi • Bilgisayar Fakültesi<br>ilgisayar • Bilgisayar                                                                                                    | <ul> <li>Mühendislik</li> <li>Fakültesi</li> </ul>                                                                        |
| Ê   | 126         | Mühendislik<br>Fakültesi | Bilgisayar Mühendisliği                     | Bilgisayar Muhendisliği Mühendisliği<br>Mühendisliği (35) (İkinci Öğretim) (İngilize) (30)<br>Dersi Sec (35) Dersi Sec                                                                                                    | Biyomedikai     Mühendisliği (35)     Dersi Seç                                                                           |
| â   | 128         | Mühendislik<br>Fakültesi | Bilgisayar Mühendisliği (İkinci<br>Öğretim) | Obersi Seç     Mühendislik     Mühendislik                                                                                                    |                                                                                                    |
| Ê   | 127         | Mühendislik<br>Fakültesi | Bilgisayar Mühendisliği<br>(İngilizce)      | Mühendislik Fakütesi Gindenoisiik<br>Fakütesi Gektrik- Elektrik-<br>Elektrik Elektrik-                                                                                                    | <ul> <li>Mühendislik</li> <li>Fakültesi</li> </ul>                                                                        |
| Ê   | 129         | Mühendislik<br>Fakültesi | Biyomedikal Mühendisliği                    | Elektronik Mühendisliği Elektronik<br>Mühendisliği (35) (İkinci Öğretim) (İngilizce) (30)<br>Dersi Seç (35) Dersi Sec                                                                                                    | Mühendisliği (35)<br>Dersi Seç                                                                                            |
|     | ipt         | al / Delete All          | Seçilen Ders Sayısı = 5                     | Dersi Seç       • Mühendislik       • Mühendislik       Fakültesi     • Mühendislik       Fakültesi     • İnşaat       • İnşaat     Mühendisliği       Mühendisliği     • Makine       Mühendisliği     (İkinci Öğretim)       Dersi Seç     (15)       Dersi Seç     Dersi Seç | <ul> <li>Mühendislik<br/>Fakühesi</li> <li>Makine<br/>Mühendisliği<br/>(İkinci Öğretim)<br/>(35)<br/>Dersi Seç</li> </ul> |
|     |             |                          | 4                                           | Search by Category: Mühendislik Fakültesi                                                                                                    | •                                                                                                    |

Öğrenciler Online kayıt işleminin son bulma tarihine kadar girdikleri bilgilerinde güncelleme yapabilirler.